# Como utilizar o módulo Promoções do IF-RHE

GUIA PARA O CICLO DE 01/05/2022 A 30/04/2023

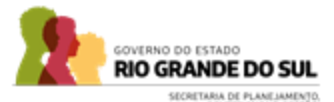

# Conteúdo

- Fluxograma (pag. 3)
- Acesso ao Sistema (pag. 4)
- **3** Etapas do Servidor (pag. 5 14)
- Etapas da Chefia (pag. 15 20)
- 5 Etapas da Subcomissão (pag. 21 39)
- 6 Como acessar as informações(pag. 40)

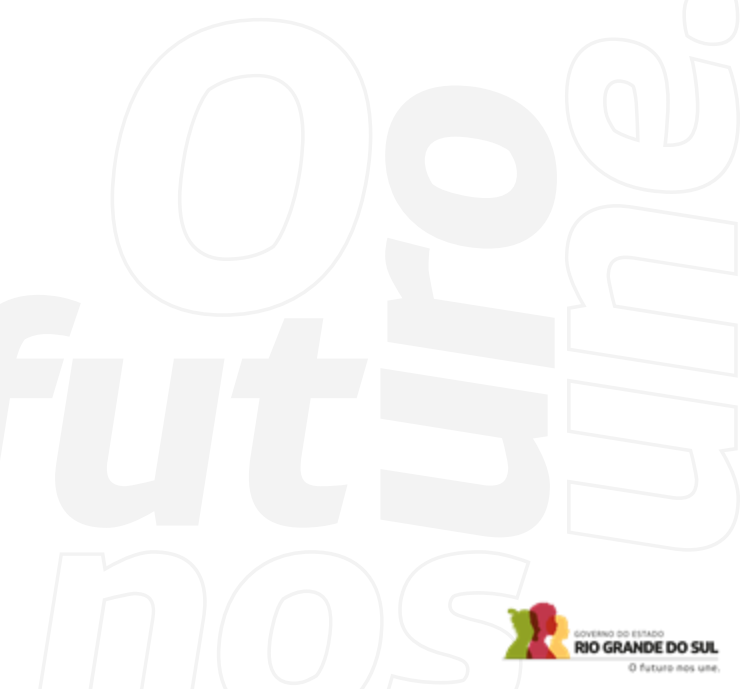

# Fluxo do Processo

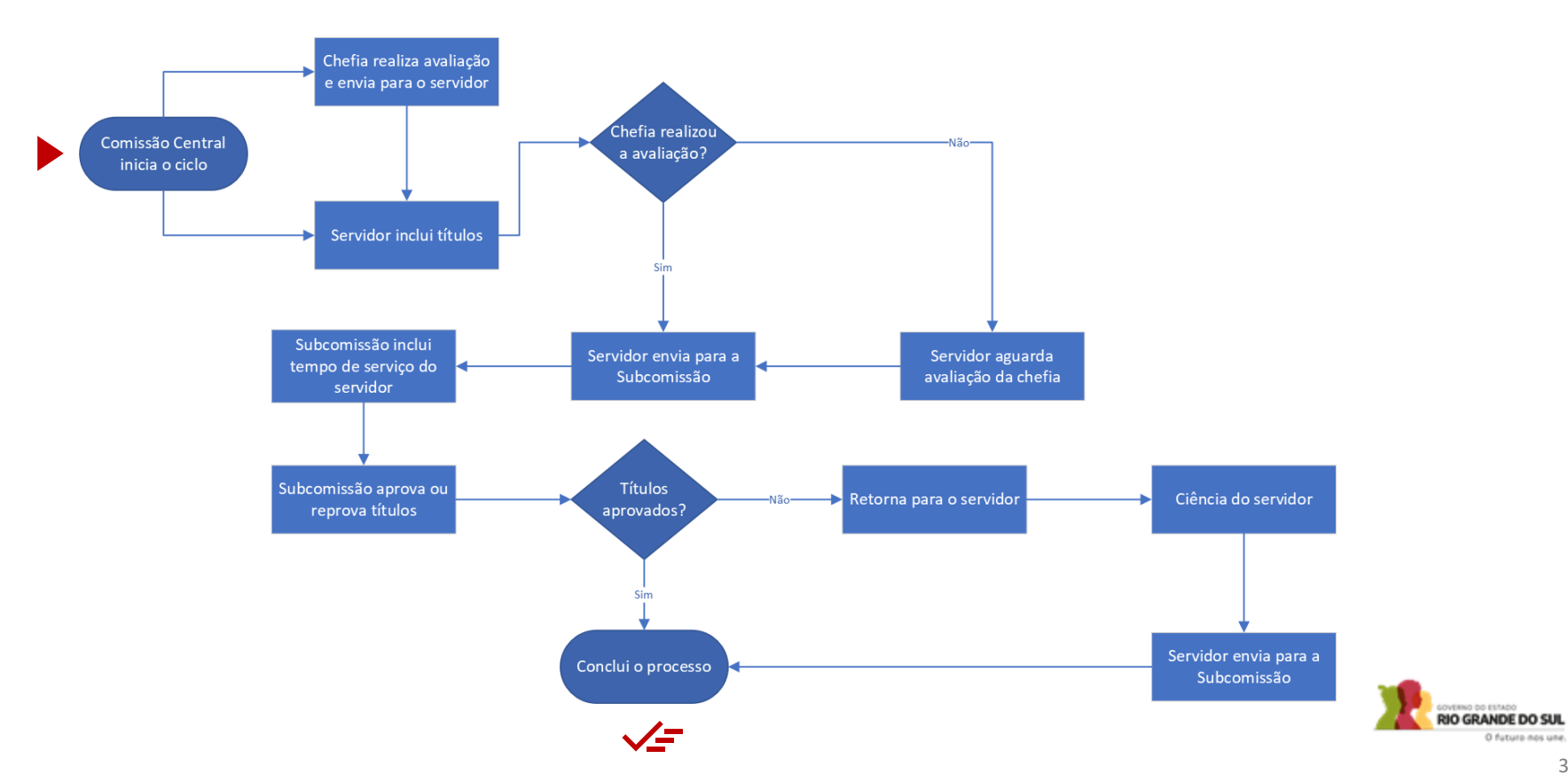

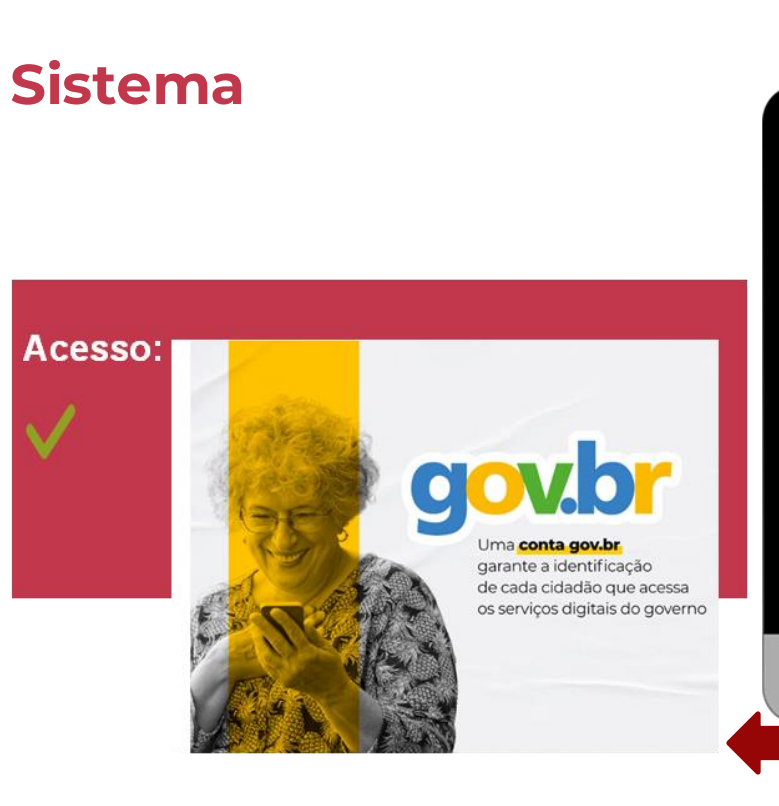

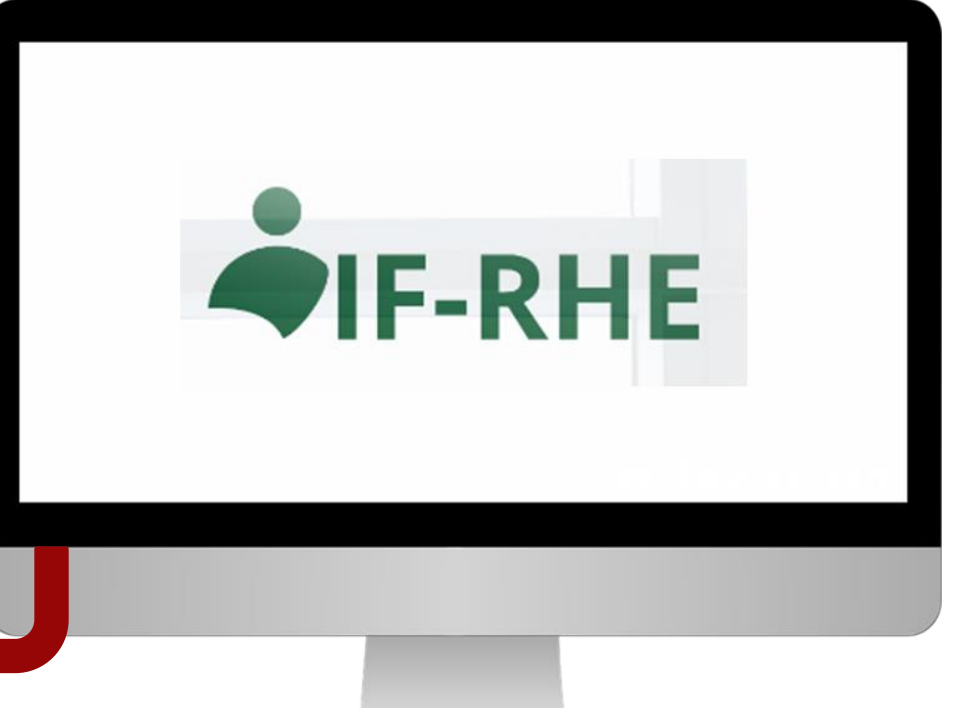

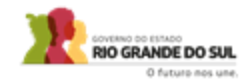

Passo 1 – Acessar o sistema IF-RHE e clicar na aba "Promoções" na barra lateral esquerda.

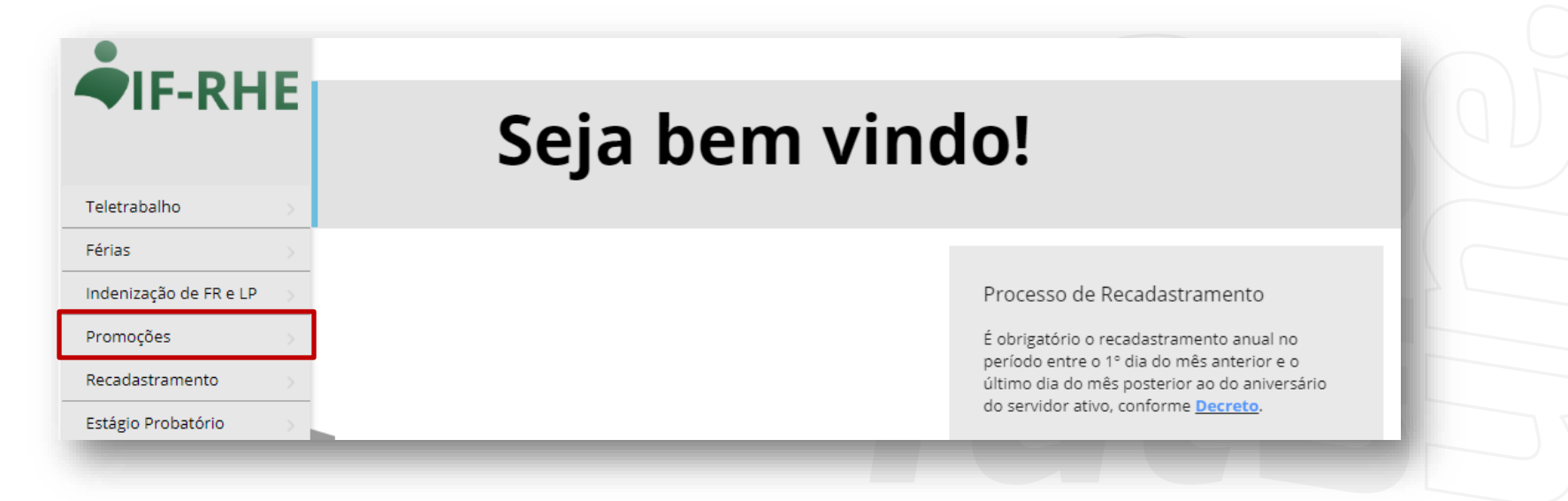

Passo 2 - Clicar na aba "Processo de Promoção" na barra lateral esquerda e, em seguida, clicar na opção "Ver Processo" na coluna da direita.

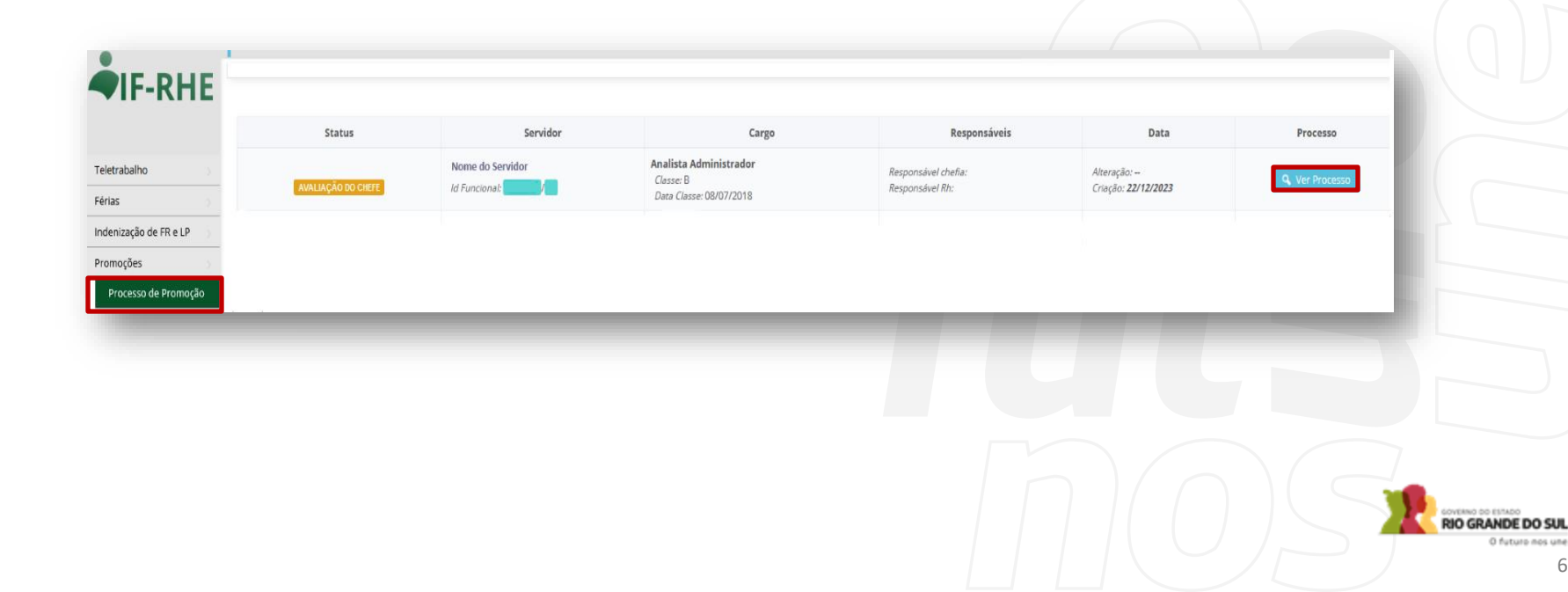

**Passo 3 -** Clicar no botão "Adicionar Título" e inserir os arquivos que você deseja que sejam pontuados nos critérios de qualificação e aperfeiçoamento profissional, conforme Instrução Normativa nº 01/2024.

| O seu chefe ainda não realizou a sua avaliação mas você já pode incluir os seu | s títulos enquanto isso: |
|--------------------------------------------------------------------------------|--------------------------|
| — Títulos:                                                                     |                          |
| + Adicionar Título                                                             |                          |
|                                                                                | Nenhum título adicionado |
| — Avaliação:                                                                   |                          |
| Essa avaliação ainda não foi respondida.                                       |                          |

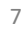

**Passo 4 –** Completar as informações referentes aos dados do título que você está inserindo, com os seguintes **pontos de atenção**:

- Você não deve clicar em nenhuma opção referente à "Tempo de Serviço", pois esta categoria será inserida posteriormente pela subcomissão de promoções.
- A data de término do curso deve estar dentro do intervalo de avaliação deste ciclo (01/05/2022 a 30/04/2023). Caso você esteja dentro de alguma exceção a esta regra, coloque como data final o primeiro dia do ciclo (01/05/2022). Exemplos de exceção: primeiro processo de promoção ou não ter sido promovido no ciclo anterior.
- É obrigatório anexar algum arquivo. As orientações sobre os documentos comprobatórios de qualificação e aperfeiçoamento profissional encontram-se na Instrução Normativa nº 01/2024.

| Cadastro de Títulos                                |                                        |                 |                | × |
|----------------------------------------------------|----------------------------------------|-----------------|----------------|---|
| ← Voltar ✓ Sal                                     | var                                    |                 |                |   |
| Curso:                                             | Digitar nome do Curso                  | 0               |                |   |
| Institução:                                        | Digitar nome da Instituição            | G               |                |   |
| Natureza do título:                                | Pós Graduação - Lato Sensu (Titulação) | <b>~</b> ⑦      |                |   |
|                                                    | * Some                                 |                 |                |   |
| Início:                                            | 01/06/2021 💿                           |                 |                |   |
| Término ou Data de<br>Expedição do<br>Certificado: | 31/05/2022 ⑦                           |                 |                |   |
| Carga horária:                                     | 360 🔅                                  |                 |                |   |
|                                                    | + Adicionar Anexo                      |                 |                |   |
| Anexos:                                            | Download                               | Arquivo         | Data de Upload |   |
|                                                    | 🛃 Fazer Download                       | certificado.pdf | 26/12/2023     | × |
|                                                    |                                        |                 |                |   |
|                                                    |                                        |                 |                |   |
|                                                    |                                        |                 |                |   |

RIO GRANDE DO SUL 0 futuro nos une.

Passo 5 – Clicar em "salvar" e depois em "voltar".

| ✓ Voltar       ✓ Salvar         Curso:       Digitar nome do Curso         Institução:       Digitar nome da Instituição         Digitar nome da Instituição       ●         Natureza do título:       Pós Graduação - Lato Sensu (Titulação)         Início:       01/06/2021         Término ou Data de<br>Expedição do<br>Certificado:       31/05/2022         ✓       ▲         Anexo:       Download       Arquivo         Download       Arquivo       Data de Upload         ✓       Expedição do<br>Certificado:, pdf       26/12/2023                                                                                                    |
|----------------------------------------------------------------------------------------------------|
| Curso:       Digitar nome do Curso         Institução:       Digitar nome da Instituição         Natureza do título:       Pós Graduação - Lato Sensu (Titulação)         Início:       01/06/2021         1nício:       01/06/2021         Término ou Data de Expedição do Certificado:         Store and normal       360         • Addicionar Anexo         Anexos:       Download         Anexos:       Download         Arquivo       Data de Upload         • Fazer Download       certificado.pdf                                                                                                    |
| Institução:       Digitar nome da Instituição         Natureza do título:       Pós Graduação - Lato Sensu (Titulação)         Início:       01/06/2021         1nício:       01/06/2021         31/05/2022       31/05/2022         Carga horáni:       360         360       0         + Adicionar Anexo       Data de Upload         Anexos:       Download       Arquivo       Data de Upload       x                                                                                                    |
| Natureza do título:       Pós Graduação - Lato Sensu (Titulação)       Image: Construint de la construint de la construint de l |
| Inicia 01/06/2021 O<br>Término ou Data da<br>Expedição do<br>Certificado:<br>Carga horária 360 O<br>+ Adicionar Anexo<br>Anexos: Download Arquivo Data de Upload (<br>E Fazer Download certificado.pdf 26/12/2023 X                                                                                                    |
| Término ou Data de Expedição do Certificado:       31/05/2022       Image: Carga horária:       Image: Safety constraints       Image: Safety constraints       Image:                                                                                                    |
| Carga horária:         360         O           + Adicionar Anexo:         Download         Arquivo         Data de Upload            Anexos:         Download         certificado.pdf         26/12/2023         X                                                                                                    |
| Download     Arquivo     Data de Upload                                                                                                    |
| Anexos:     Download     Arquivo     Data de Upload       Las Fazer Download     certificado.pdf     26/12/2023     X                                                                                                    |
| 🛃 Fazer Download certificado.pdf 26/12/2023 🗙                                                                                                    |
|                                                                                                    |
|                                                                                                    |

**Passo 6** – Aguardar a avaliação de sua chefia imediata, caso a mesma ainda não tenha sido realizada. Essa situação pode ser verificada na barra superior, entre seus dados de identificação e a barra de títulos.

| lítulos:                                  |                       |                             |            |            |              |              |
|-------------------------------------------|-----------------------|-----------------------------|------------|------------|--------------|--------------|
| - Adicionar Título 💿                      |                       |                             |            |            |              |              |
| Natureza do título                        | Curso                 | Instituição                 | Início     | Término    | Avaliação    |              |
| Pós Graduação - Lato Sensu<br>(Titulação) | Digitar nome do Curso | Digitar nome da Instituição | 01/06/2021 | 31/05/2022 | Não avaliado | 🔍 Ver Titulo |
| Avaliação:                                |                       |                             |            |            |              |              |
| a avaliação ainda não foi respondida.     |                       |                             |            |            |              |              |
|                                           |                       |                             |            |            |              |              |
|                                           |                       |                             |            |            |              |              |
|                                           |                       |                             |            |            |              |              |
|                                           |                       |                             |            |            |              |              |

**Passo 7 –** Após a avaliação da chefia, acesse o sistema novamente, na aba "Processo de Promoção", na barra lateral esquerda e, em seguida, clique em "Ver Processo" na coluna da direita.

|            | Status                                  | Servidor                          | Carro                                                          | Bernarsivale        | Data                                                       | Processo        |
|------------|-----------------------------------------|-----------------------------------|----------------------------------------------------------------|---------------------|------------------------------------------------------------|-----------------|
| FReip      | Demo Paula<br>CIÈNCIA SERVIDOR E TITULO | Nome do Servidor<br>Id Funcional: | Analista Administrador<br>Classe: B<br>Data Classe: 08/07/2018 | Responsável chefia: | Alteração: <b>26/12/2023</b><br>Criação: <b>22/12/2023</b> | Q. Ver Processo |
| e Promoção |                                         |                                   |                                                                |                     |                                                            |                 |
|            |                                         |                                   |                                                                |                     |                                                            |                 |
|            |                                         |                                   |                                                                |                     |                                                            |                 |
|            |                                         |                                   |                                                                |                     |                                                            |                 |
|            |                                         |                                   |                                                                |                     |                                                            |                 |

**Passo 8** – Ler a avaliação da chefia para ter ciência sobre sua avaliação. Após a leitura do conteúdo da avaliação, clicar no botão verde "Concluir e enviar para o RH".

### 🔶 <mark>Pontos de atenção</mark> desta etapa:

- Caso você deseje fazer alterações nos títulos, ainda será possível clicando em "ver título" na coluna da direita ou clicando em "Adicionar Título".
- Depois de clicar no botão de "Concluir e enviar para o RH" você não poderá mais fazer alteração nos títulos.

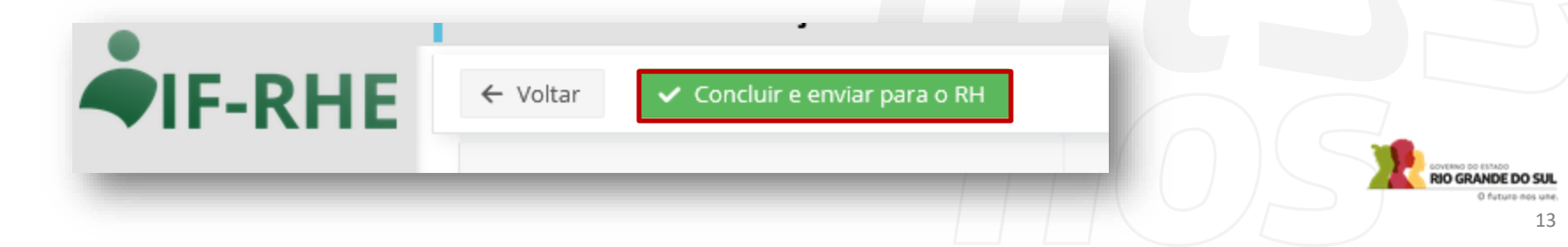

Passo 1 – Acessar o sistema IF-RHE e clicar na aba "Promoções" na barra lateral esquerda.

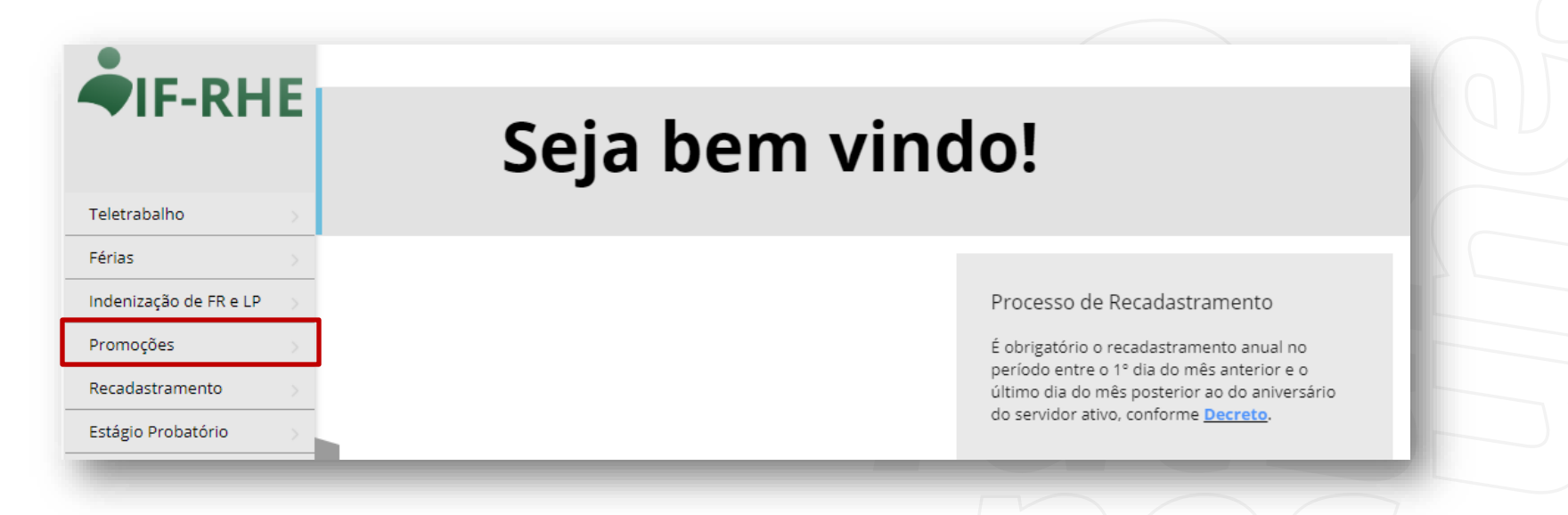

O GRANDE DO SUL

**Passo 2** – Clicar na aba "Avaliação Chefia" na barra lateral esquerda e escolher o servidor que será avaliado naquele momento. Em seguida clicar na opção "Ver Processo" na coluna da direita correspondente ao nome do servidor que será avaliado.

|                                      | — Filtros                             |                                       |                       |                     |      |          |
|--------------------------------------|---------------------------------------|---------------------------------------|-----------------------|---------------------|------|----------|
| ho                                   |                                       |                                       |                       |                     |      |          |
|                                      | Opções: 📝 Ver processo:               | s sem responsável 📝 Ver somente os me | us processos          |                     |      |          |
| ião de FR e L P                      | Status: Selecione                     | ~                                     |                       |                     |      |          |
| oções >                              | Status                                | Servidor                              | Cargo                 | Responsáveis        | Data | Processo |
| ocesso de Promoção<br>aliação Chefia | Promo_AN_202302<br>AVALIAÇÃO DO CHEFE | Nome do Servidor                      | Agente Administrativo | Responsával chefia: |      |          |

Passo 3 – Clicar em "Adquirir Processo" na barra superior e depois clicar em "ok".

| Avaliação Chefia Imediata  | hml.ifrhe.rs.gov.br diz<br>Tem certeza que deseja adquirir este processo? |  |
|----------------------------|---------------------------------------------------------------------------|--|
| ← Voltar Adquirir Processo | OK Cancelar                                                               |  |
|                            |                                                                           |  |
|                            |                                                                           |  |
|                            |                                                                           |  |
|                            |                                                                           |  |
|                            |                                                                           |  |

**Passo 4** – Responder a cada uma das perguntas referentes ao servidor que está sendo avaliado clicando na opção correspondente. Caso sejam selecionadas as opções "0. Não Atende" ou "3. Atende Acima da expectativa" deverá ser escrita uma justificativa.

| Avaliação:                                                                                        |                                                                                                    |
|---------------------------------------------------------------------------------------------------|----------------------------------------------------------------------------------------------------|
| orientação para os resultados<br>atua com proatividade e foco no alcance de resultados para a adm | inistração pública estadual, otimizando o uso dos recursos disponíveis para a realização das atividades, buscando alcancar padrões de qualidade |
| e de excelência;                                                                                  |                                                                                                    |
| 0.Não Atende 1.Atende Parcialmente 2.Atende 3.Atende Acima d                                      | da Expectativa                                                                                                    |
|                                                                                                   |                                                                                                    |
| ] prontidão para a ação                                                                           |                                                                                                    |
| age e responde às solicitações relativas às suas atividades técnicas                              | s e operacionais com rapidez e eficiência, inclusive em situações emergenciais ou imprevistas;                                                  |
| 0.Não Atende 1.Atende Parcialmente 2.Atende 3.Atende Acima d                                      | la Expectativa                                                                                                    |
| Justificativa                                                                                     |                                                                                                    |
| Caro(a) chefe, forneça evidências que embasem a nota atribuída.                                   |                                                                                                    |
|                                                                                                   |                                                                                                    |
|                                                                                                   |                                                                                                    |
|                                                                                                   |                                                                                                    |
|                                                                                                   |                                                                                                    |
|                                                                                                   |                                                                                                    |
|                                                                                                   |                                                                                                    |
|                                                                                                   |                                                                                                    |
|                                                                                                   |                                                                                                    |

IDE DO SUL

**Passo 5 –** Após responder a todos os pontos da avaliação, clique no botão verde "Enviar para o Servidor".

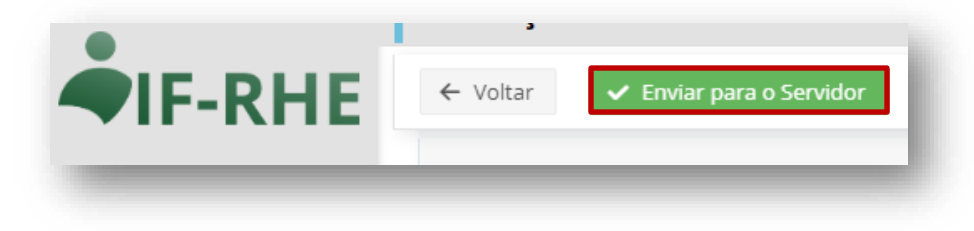

Ponto de atenção: o botão Submeter para novo avaliador é somente em casos excepcionais. Em caso de dúvidas, entre em contato com a sua subcomissão de promoções.

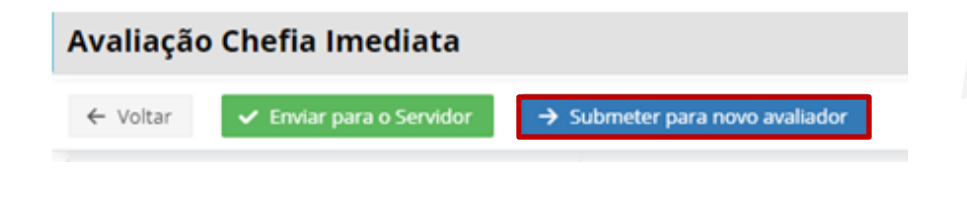

Submeter para novo avaliador é somente utilizado em Sonto de Alexandre de Calencia de Submeter para novo avaliador é somente utilizado em

casos excepcionais. Essa ação deve ser adotada apenas se você e o seu superior estiverem recentemente assumindo a liderança deste servidor, tornando ambos inelegíveis para conduzir o processo avaliativo. Apresente a justificativa fornecida para essa motivação e em seguida, anexe o documento comprobatório. Em caso de dúvidas, entre em contato com a sua subcomissão de promoções.

| nvio para Avaliação                                                     | do RH                                                                                                    | × |
|-------------------------------------------------------------------------|----------------------------------------------------------------------------------------------------|---|
| Concluir                                                                |                                                                                                    |   |
| Essa ação deve ser a<br>liderança deste serv<br>justificativa fornecida | adotada apenas se você e o seu superior estiverem recentemente assumindo a<br>dor, tornando ambos inelegíveis para conduzir o processo avaliativo. Apresente a<br>a para essa motivação e em seguida, anexe o documento comprobatório |   |
|                                                                         |                                                                                                    | • |
| Detalhes /<br>Justificativa:                                            |                                                                                                    |   |

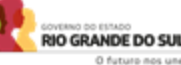

# Etapas da Subcomissão

Passo 1 – Acessar o sistema IF-RHE e clicar na aba "Promoções" na barra lateral esquerda.

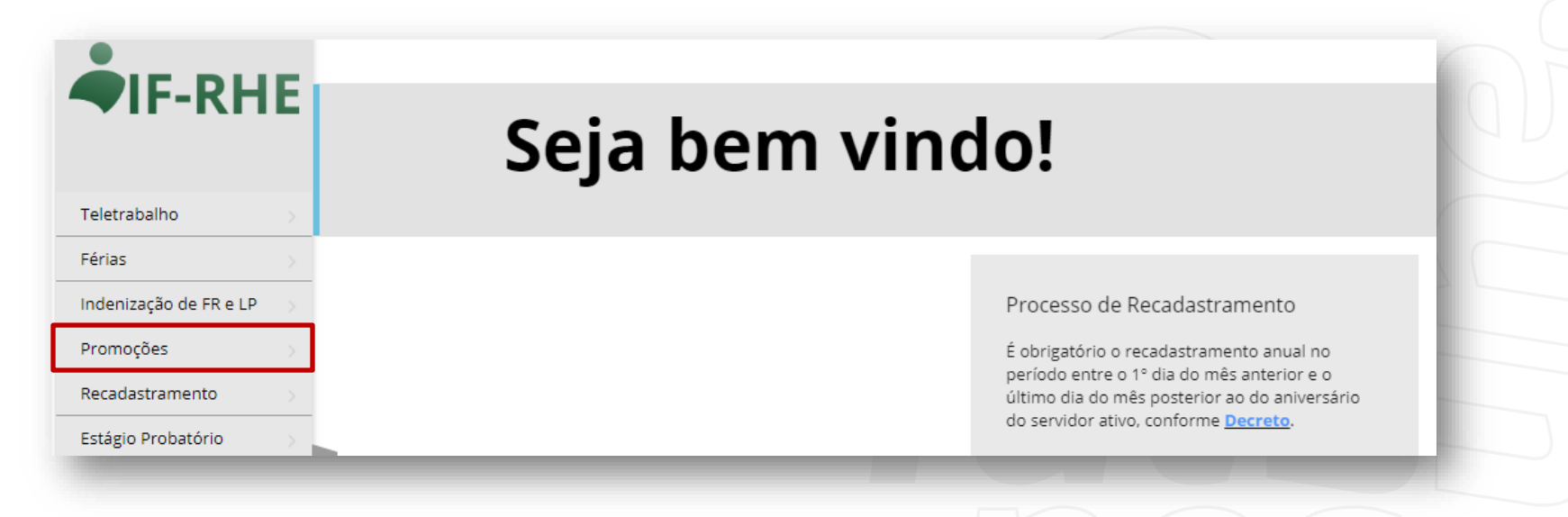

O GRANDE DO SUL

# Etapas da Subcomissão

**Passo 2** – Clicar na aba "Verificação RH" na barra lateral esquerda e, em seguida clicar na opção "Ver Processo" na coluna da direita correspondente ao servidor que você deseja realizar a ação. <u>Pontos de atenção</u>:

- Para os processos que estiverem com a classificação de "Avaliação do RH", ao clicar em "ver processo" as ações necessárias serão a inclusão do Tempo de Serviço e as avaliações dos títulos (Ponto 3).
- Caso algum processo esteja com a classificação de "Avaliação pendente de novo avaliador" a Subcomissão deverá aguardar a troca automática do status para "avaliação do RH" (Ponto 4).

| Promoções >          | Status                               | Servidor      | Cargo                                                          | Responsáveis                           | Data                                                       | Processo            |            |
|----------------------|--------------------------------------|---------------|----------------------------------------------------------------|----------------------------------------|------------------------------------------------------------|---------------------|------------|
| Configurações        | Teste_Subcomissões - 2 - 20/12/2023  |               | Agente Administrativo                                          | Responsável chefia: :                  | Alteração: <b>20/12/2023</b>                               |                     |            |
| Processo de Promoção | AVALIAÇÃO PENDENTE DE NOVO AVALIADOR | Id Funcional: | Data Classe: 08/07/2018                                        | Responsável Rh:                        | Criação: <b>20/12/2023</b>                                 | Ver Processo        |            |
| Avaliação Chefia     | Teste_Subcomissões - 3 - 20/12/2023  |               | Agente Administrativo                                          | Responsável chefia:                    | Alteração: 20/12/2023                                      | Q Ver Processo      |            |
| Verificação RH       | AVALIAÇÃO PENDENTE DE NOVO AVALIADOR | ld Funcional: | Data Classe: 08/07/2018                                        | Responsável Rh:                        | Criação: <b>20/12/2023</b>                                 | <b>C</b> TELEVICESS |            |
| Processos            | Demo_Paula<br>AVALIAÇÃO DO RH        | ld Funcional: | Analista Administrador<br>Classe: B<br>Data Classe: 08/07/2018 | Responsável chefia:<br>Responsável Rh: | Alteração: <b>26/12/2023</b><br>Criação: <b>22/12/2023</b> | Q Ver Processo      |            |
|                      |                                      |               |                                                                |                                        |                                                            |                     | RIO GRANDI |

Passo 3.1 - Clicar no botão azul, com a opção de "Adquirir Processo" e depois clicar em "ok".

| Verificação RH               | hml.ifrhe.rs.gov.br diz       Tem certeza que deseja adquirir este processo? |
|------------------------------|------------------------------------------------------------------------------|
| ← Voltar Adquirir Processo ⑦ | OK Cancelar                                                                  |
|                              |                                                                              |
|                              |                                                                              |
|                              |                                                                              |
|                              |                                                                              |
|                              | Of future negs                                                               |

**Passo 3.2** - Após adquirir o processo, você deve adicionar o "Tempo de Serviço" do servidor, conforme tabela (planilha) enviada pela Comissão Central de Regulamentação das Promoções. Para isso, você deve clicar na opção "Adicionar Título" e colocar as seguintes configurações:

- Curso: Tempo de Serviço
- ✓ Instituição: RS
- ✓ **Natureza do título:** selecionar o intervalo de tempo que contempla o servidor avaliado
- ✓ Início: 01/05/2022
- ✓ Término ou Data de Expedição do Certificado: 30/04/2023
- ✓ Anexo: Anexar planilha enviada pela Comissão Central

Ponto de atenção: o tempo de serviço está descrito em ordem decrescente, e para servidores com mais de 15 anos de serviço, deverá ser selecionada a categoria "até 15 anos e 01 dia".

Até 15 anos e 01 dia (Tempo de Serviço) Entre 11 anos e 01 dia e 15 anos (Tempo de Serviço) Entre 07 anos e 01 dia e 11 anos (Tempo de Serviço) Entre 03 anos e 01 dia e 07 anos (Tempo de Serviço)

# Etapas da Subcomissão (Ponto 3) AVALIAÇÃO

### QUALIFICAÇÃO PROFISSIONAL

- ✓ A comprovação de participação na elaboração de projetos darse-á mediante declaração emitida pela chefia imediata, na qual deverão constar a identificação do projeto, o período da participação e a informação de que estes não integram o serviço usualmente desempenhado pelo servidor
- ✓ A participação do servidor nas atividades de instrutor interno e/ou multiplicador dar-se-á mediante declaração emitida pela Chefia imediata, ou certificado de Escola de Governo.
- ✓ A participação em comissões considerará a designação para participação em estruturas colegiadas, criadas por Lei, Decreto ou Portaria. Serão computadas as participações em Comissões (setoriais, centrais, regulares, de sindicância, de inventário, entre outras), Subcomissões, Grupos de Trabalho, Comitês, Conselhos, Câmaras Setoriais, Juntas de Julgamento, dentre outras, devendo ser comprovadas com a juntada da publicação que designou o servidor, em Diário Oficial.
- ✓ A participação como representante do Estado em missões Oficiais, será comprovada com a juntada da publicação em Diário Oficial.

### APERFEIÇOAMENTO PROFISSIONAL

- ✓ Serão considerados os cursos finalizados no período de 1º de maio de 2022 a 30 de abril de 2023, que guardem correlação com a natureza do cargo, com a área de atuação do servidor, ou com a formação exigida para o ingresso no cargo.
- ✓ Para os efeitos de avaliação do aperfeiçoamento profissional dos servidores do Quadro Geral dos Funcionários Públicos do Estado, os certificados, diplomas e declarações de conclusão dos cursos realizados para fim de obtenção de benefícios ou vantagens anteriores não poderão ser reapresentados para fins de promoção.

Atenção a mudança de Nível Quadro Geral

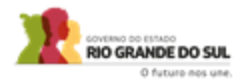

**Passo 3.3** - Após inserir o tempo de serviço, deverá ser realizada a avaliação de cada um dos títulos. Para avaliar, clicar no botão "ver título" na coluna da direita correspondente ao título a ser avaliado. **Ponto de atenção**: você deve baixar o arquivo anexado, para confirmar se o mesmo está de acordo com as orientações sobre os documentos comprobatórios de cada item de qualificação e aperfeiçoamento descritos na Instrução Normativa 01/2024.

| dastro de fitulos                                  |                                      |                                                |                |   |
|----------------------------------------------------|--------------------------------------|------------------------------------------------|----------------|---|
| - Voltar 🗸 Sal                                     | var 🗙 Recusar título 🗸               | Aceitar título                                 |                |   |
| Curso:                                             | Digitar nome do Curso                | 0                                              |                |   |
| Institução:                                        | Digitar nome da Instituição          | 3                                              |                |   |
| Natureza do título:                                | Pós Graduação - Lato Sensu (Titulaç  | ão) 🗸 💿                                        |                |   |
|                                                    | * Somente serão aceitos cursos recor | nhecidos pelo MEC ou realizados pela Escola do | Governo.       |   |
| Início:                                            | 01/06/2021 ③                         |                                                |                |   |
| Término ou Data de<br>Expedição do<br>Certificado: | 31/05/2022 ③                         |                                                |                |   |
| Carga horária:                                     | 360 💿                                |                                                |                |   |
|                                                    | + Adicionar Anexo                    |                                                |                |   |
| Anexos:                                            | Download                             | Arquivo                                        | Data de Upload |   |
|                                                    | 🛃 Fazer Download                     | certificado.pdf                                | 26/12/2023     | × |
|                                                    |                                      |                                                |                |   |
|                                                    |                                      |                                                |                |   |

# TÍTULOS IMPORTANTE

- Caso o servidor esteja sendo avaliado em sua primeira promoção, desde o seu ingresso no cargo, serão admitidos os títulos obtidos anteriormente, desde que mantenham correlação com o cargo e para os próximos períodos, somente serão computados os títulos obtidos dentro do período de avaliação.
- O servidor que apresentou titulação relativa ao Aperfeiçoamento Profissional no ciclo de promoções anterior e, que no entanto, não foi promovido em nenhuma modalidade, poderá apresentar a mesma documentação para fins de avaliação no presente ciclo.

### Onde buscar a informação:

Sistema RHE Histórico Funcional>eventos> Eventos de cargo

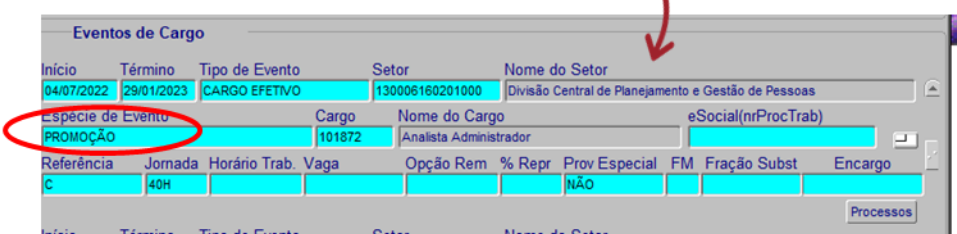

 Para os demais servidores que foram promovidos em ciclo anterior, somente serão aceitos os documentos e títulos obtidos entre 1º de maio de 2022 a 30 de abril de 2023, que guardem correlação com a natureza do cargo, com a área de atuação do servidor, ou com a formação exigida para o ingresso no cargo.

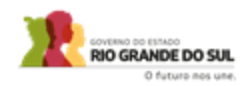

### QUADRO GERAL e TÉCNICOS DE NÍVEL MÉDIO

**Ponto de atenção**: Você só poderá aceitar os títulos até os limites máximos por FATOR, de acordo com os quadros abaixo. Após a obtenção da pontuação máxima por fator, se tiverem outros títulos, os mesmos deverão ser recusados.

| AVEXO III<br>AVALIAÇÃO DO APERFEIÇOAMENTO PROFISSIONAL<br>PAPA CAPCOS DE ENNINO FINDAMENTAL |                                                                                                    |                                           |       | AVALIAÇÃO DO APERFEIÇOAMENTO PROFISSIONAL                          |                                                              |                                                     |                                           | 1                                        |                                                                      |                                                                                                    |                           |              |
|---------------------------------------------------------------------------------------------|----------------------------------------------------------------------------------------------------|-------------------------------------------|-------|--------------------------------------------------------------------|--------------------------------------------------------------|-----------------------------------------------------|-------------------------------------------|------------------------------------------|----------------------------------------------------------------------|----------------------------------------------------------------------------------------------------|---------------------------|--------------|
| 1                                                                                           | PARA CARGOS DE ENSINO FUNDAMEN<br>Identificação do Avaliado(a)                                          | IAL                                       |       | PARA CARGOS DE ENSINO MÉDIO                                        |                                                              |                                                     |                                           | 4                                        |                                                                      |                                                                                                    |                           |              |
| Nome:                                                                                       | racinimização do recamido(a)                                                                            |                                           |       | -                                                                  | Identificação                                                | o do Avaliado(a)                                    |                                           |                                          | 4                                                                    |                                                                                                    |                           |              |
| Cargo:<br>Classe: Período de Avaliação: De/ à/                                              |                                                                                                    |                                           |       | Nome:<br>Cargo:                                                    |                                                              |                                                     |                                           |                                          |                                                                      |                                                                                                    |                           |              |
| FATOR                                                                                       | CURSOS DE APROVEITAMENTO<br>PROFISSIONAL                                                                | PONTOS                                    | TOTAL | Classe:                                                            | CURSOS DE APRO                                               | <sup>a</sup>                                        |                                           | TOTAL                                    | Αναι Ιαςão da                                                        |                                                                                                    |                           |              |
|                                                                                             | Ensino Superior                                                                                         | 7 pontos                                  |       | FATOR                                                              | PROFISSI                                                     | IONAL                                               | PONTOS                                    | TOTAL                                    | QUANTO A PARTICIPAÇÃO DO SERVIDOR                                    |                                                                                                    |                           |              |
|                                                                                             | Curso Técnico                                                                                           | 6 pontos                                  |       |                                                                    | Curso Superior                                               |                                                     | 7 pontos                                  |                                          | Identificação do Avaliado                                            |                                                                                                    |                           |              |
| ANALY CLODE                                                                                 | Ensino Médio                                                                                            | 5 pontos                                  |       |                                                                    | Curso Técnico                                                |                                                     | 6 pontos                                  |                                          | Nome:                                                                |                                                                                                    |                           |              |
| CONHECIMENTOS E                                                                             | Cursos acima de 100 horas-aula.                                                                         | 4 pontos                                  |       | AVALIAÇÃO DE                                                       | Cursos acima de 100 horas                                    | s-aula                                              | 5 pontos                                  |                                          |                                                                      |                                                                                                    |                           |              |
| APERFEIÇOAMENTO<br>PROFISSIONAL                                                             | Cursos de 81 a 100 horas-aula. 3 pontos                                                                 |                                           |       | CONHECIMENTOS E                                                    | Curros de 81 a 100 horas                                     | aula                                                | 5 pontos                                  |                                          | Cargo.                                                               |                                                                                                    |                           |              |
|                                                                                             | Cursos de 41 a 80 horas-aula.                                                                           | 2 pontos                                  |       | APERFEIÇOAMENTO<br>PROFISSIONAL                                    | Cursos de 81 a 100 horas-                                    | aua.                                                | 4 pontos                                  |                                          | Classe: Período                                                      | de Avaliação: de <u>/</u> / a / /                                                                                                    |                           |              |
|                                                                                             | Cursos de menos de 40 horas-aula.                                                                       | 1 ponto                                   |       | TROFISSIONE                                                        | Cursos de 41 a 80 horas-ai                                   | ша.                                                 | 3 pontos                                  |                                          | FATOR                                                                |                                                                                                    |                           |              |
|                                                                                             | Total                                                                                                   | 1 (Maximo 28 pontos)                      |       | 4 1                                                                | Cursos de menos de 40 ho                                     | ras-aula.                                           | 2 pontos                                  |                                          |                                                                      | CURSOS DE APROVEITAMENTO PROFISSIONAL<br>Na elaboração de projetos                                                                                                    | 4 pontos                  | TOTAL        |
| FATOR                                                                                       | TEMPO NO CARGO                                                                                          | PONTOS                                    | TOTAL |                                                                    | Total 1 (Máximo 27 pontos)                                   |                                                     |                                           | Na atividade como instrutor interno e/ou | -                                                                    | _                                                                                                    |                           |              |
|                                                                                             | Acima de 15 años e 01 día.                                                                              | 4 pontos                                  |       | FATOR                                                              | TEMPO NO                                                     | CARGO                                               | PONTOS                                    | TOTAL                                    |                                                                      | multiplicador                                                                                                    | 3 pontos                  |              |
| CONTAGEM DE<br>TEMPO NO                                                                     | De 11 anos e 01 dia a 13 anos.                                                                          | 3 pontos                                  |       |                                                                    | Acima de 15 anos e 01 dia                                    | 1.                                                  | 4 pontos                                  |                                          | Participação do                                                      | Na participação em Comissões                                                                                                    | 2 pontos                  |              |
| EXERCICIO DO<br>CARGO                                                                       | De 03 mos e 01 dia a 07 mos                                                                             | 2 pontos                                  |       | CONTAGEM DE                                                        | De 11 anos e 01 dia a 15 a                                   | mos.                                                | 3 pontos                                  |                                          | servidor                                                             | AÇÃO DA QUALIFICAÇÃO PROFISSIONAL         ITO A PARTICIPAÇÃO DO SERVIDOR         icação do Avaliado         ::         ::         ::         ::         ::         ::         ::         ::         ::         ::         ::         ::         ::         ::         ::         ::         ::         ::         ::         ::         ::         ::         ::         ::         ::         ::         ::         ::         ::         ::         ::         ::         ::         ::         ::         ::         ::         ::         ::         ::         ::         ::         ::         ::         ::       ::         ::       ::         ::       ::         ::       :: | 1 pontos                  |              |
|                                                                                             | Total                                                                                                   | 2 (Máximo 10 pontos)                      |       | TEMPO NO                                                           | De 07 anos e 01 dia a 11 a                                   | nos.                                                | 2 nontos                                  |                                          | 1                                                                    | Total (Máximo 10 pontos)                                                                                                    |                           | _            |
| Total                                                                                       | l de pontos definido pela Comissão de Promoçõe                                                          | es                                        |       | CARGO                                                              | De 03 anos e 01 dia a 07 a                                   | mos                                                 | 2 pontos                                  |                                          | Total de pontos d                                                    | lefinido pela Comissão Central de Regulamentação da                                                                                                    | s Promoções               |              |
|                                                                                             | (Total 1 + Total 2 = Máximo 38 pontos)                                                                  |                                           |       | -                                                                  |                                                              | Tatal 2.0                                           | 1 ponto                                   |                                          | (Total = Máximo                                                      | 10 pontos)                                                                                                    |                           |              |
|                                                                                             | Area de Recursos Humanos                                                                                | Assinaturas                               |       | Total d                                                            | a nontos definido nelo Com                                   | issão do Promoçãos                                  | viaximo 10 pontos)                        |                                          | Area de Recurso                                                      | os Humanos                                                                                                    |                           |              |
|                                                                                             | Tomes                                                                                                   | 1100014140 4.0                            |       |                                                                    | (Total 1 + Total 2 = Máximo 37 pontos)                       |                                                     |                                           | Nomes Assinaturas                        |                                                                      |                                                                                                    |                           |              |
|                                                                                             |                                                                                                    |                                           |       |                                                                    | Área de Rec                                                  | cursos Humanos                                      |                                           |                                          | Os comprovantes                                                      | s devem ser atestados pela Chefia imediata e apresent                                                                                                    | moções.<br>tados À Subcor | nissão de    |
| <ul> <li>Este formulário</li> <li>Os títulos aprese</li> </ul>                              | o é de preenchimento, exclusivo, da Subcomissão<br>entados poderão ser reaproveitados, caso o(a) servic | de Promoções.<br>dor(2) não seia promovie | lo:   | Nor                                                                | nes                                                          |                                                     | Assinaturas                               |                                          | Promoções e terão validade apenas para uma promoção, não cumulativo. |                                                                                                    |                           |              |
| <ul> <li>No caso do Ensi</li> </ul>                                                         | ino Superior poderá ser qualquer graduação.                                                             | ior(a) nao seja promovi                   | 10,   |                                                                    |                                                              |                                                     |                                           |                                          | A pontuação só s                                                     | erá reaproveitada caso o servidor não seja promovido                                                                                                    | ,                         |              |
| No caso de Curs                                                                             | so Tecnico, podera ser qualquer curso.                                                                  |                                           |       |                                                                    |                                                              | 8                                                   |                                           |                                          |                                                                      |                                                                                                    |                           |              |
| Avaliador(a)                                                                                | l de la star de la servición                                                                            |                                           |       |                                                                    |                                                              |                                                     |                                           |                                          |                                                                      |                                                                                                    |                           |              |
|                                                                                             |                                                                                                    |                                           |       | <ul> <li>Este formulario é</li> <li>Os títulos apresent</li> </ul> | de preenchimento, exclusivo<br>tados poderão ser reaproveita | o, da Subcomissão de F<br>dos, caso o(2) servidor(2 | r <i>omoções.</i><br>a) não seia promovid | o.                                       |                                                                      |                                                                                                    | 60VERNO DO 6174           | 00           |
| Avaliado(a)                                                                                 |                                                                                                    |                                           |       | <ul> <li>No caso do Ensino</li> </ul>                              | o Superior poderá ser qualque                                | er graduação.                                       | , and sola promovid                       | -,                                       |                                                                      |                                                                                                    | RIO GRAND                 | E DO SUL     |
|                                                                                             |                                                                                                    |                                           |       | <ul> <li>No caso de Curso</li> </ul>                               | Técnico, poderá ser qualquer                                 | curso.                                              |                                           |                                          | J / L                                                                |                                                                                                    | O fu                      | turo nos une |

### QUADRO ANALISTAS DE POLÍTICAS PÚBLICAS (APPP)

**Ponto de atenção**: Você só poderá aceitar os títulos até os limites máximos por FATOR, de acordo com os quadros abaixo. Após a obtenção da pontuação máxima por fator, se tiverem outros títulos, os mesmos deverão ser recusados.

| AVALIAÇÃO DO APERFI                                                 | EIÇOAMENTO PROFISSIONAL                                                              |                                |            |  |  |  |  |  |
|---------------------------------------------------------------------|--------------------------------------------------------------------------------------|--------------------------------|------------|--|--|--|--|--|
| Identificação do Avaliad                                            | o(a)                                                                                 |                                |            |  |  |  |  |  |
| Nome:                                                               |                                                                                      |                                |            |  |  |  |  |  |
| Cargo:                                                              |                                                                                      |                                |            |  |  |  |  |  |
| Classe: Período de Avalia                                           | ção: De// à//                                                                        | 1                              |            |  |  |  |  |  |
| FATOR                                                               | CURSOS DE APROVEITAMENTO<br>PROFISSIONAL                                             | ROFISSIONAL                    |            |  |  |  |  |  |
|                                                                     | Doutorado                                                                            | 8 pontos                       |            |  |  |  |  |  |
|                                                                     | Mestrado                                                                             | 7 pontos                       |            |  |  |  |  |  |
| AVALIAÇÃO DE                                                        | Pós-graduação                                                                        | 6 pontos                       |            |  |  |  |  |  |
| CONHECIMENTOS E                                                     | Cursos acima de 100 horas-aula.                                                      | 5 pontos                       |            |  |  |  |  |  |
| APERFEIÇOAMENTO                                                     | Cursos de 81 a 100 horas-aula.                                                       | 4 pontos                       |            |  |  |  |  |  |
| PROFISSIONAL                                                        | Cursos de 41 a 80 horas-aula.                                                        | 3 pontos                       |            |  |  |  |  |  |
|                                                                     | Cursos de menos de 40 horas-aula.                                                    | 2 pontos                       |            |  |  |  |  |  |
| $\longrightarrow$                                                   | Total 1 (Máximo 35 pontos)                                                           |                                |            |  |  |  |  |  |
| FATOR                                                               | TEMPO NO CARGO                                                                       | PONTOS                         | TOTAL      |  |  |  |  |  |
|                                                                     | Acima de 15 anos e 01 dia.                                                           | 4 pontos                       |            |  |  |  |  |  |
| CONTAGEM DE TEMPO                                                   | De 11 anos e 01 dia a 15 anos.                                                       | 3 pontos                       |            |  |  |  |  |  |
| NO EXERCÍCIO DO                                                     | De 07 anos e 01 dia a 11 anos.                                                       | 2 pontos                       |            |  |  |  |  |  |
| CARGO                                                               | De 03 anos e 01 dia a 07 anos.                                                       | 1 ponto                        |            |  |  |  |  |  |
| $\longrightarrow$                                                   | Total 2 (Máximo 10 pontos)                                                           |                                |            |  |  |  |  |  |
| Total de pontos definido<br>Promoções<br>(Total 4 - Total 2 - Méric | pela Comissão Central de Regulamen                                                   | tação das                      |            |  |  |  |  |  |
| (10tal 1 + 10tal Z = Maxir<br>Área de Recursos Human                | no 40 pontos)                                                                        |                                |            |  |  |  |  |  |
|                                                                     |                                                                                      |                                |            |  |  |  |  |  |
| Este formulário é de preer<br>Os títulos apresentados p             | nchimento, exclusivo, da Subcomissão de<br>oderão ser reaproveitados caso o(a) servi | Promoções.<br>idor(a) não seja | promovido. |  |  |  |  |  |

| AVALIAÇÃO DA QUALIFICAÇÃO PROFISSIONAL                |                                                                                                    |                                                              |                                                                   |                        |  |  |  |  |
|-------------------------------------------------------|----------------------------------------------------------------------------------------------------|--------------------------------------------------------------|-------------------------------------------------------------------|------------------------|--|--|--|--|
| QUANTO A PARTICIPAÇÃO DO SERVIDOR                     |                                                                                                    |                                                              |                                                                   |                        |  |  |  |  |
| identificação do Avaliado(a)                          |                                                                                                    |                                                              |                                                                   |                        |  |  |  |  |
| Nome:                                                 |                                                                                                    |                                                              |                                                                   |                        |  |  |  |  |
|                                                       | Cargo:                                                                                                    |                                                              |                                                                   |                        |  |  |  |  |
|                                                       | Classe: Período de Avaliação                                                                                                    | :de <u>/</u> /a//                                            |                                                                   |                        |  |  |  |  |
| FATOR                                                 | PONTOS                                                                                                    | TOTAL                                                        |                                                                   |                        |  |  |  |  |
|                                                       | Na elaboração de projetos                                                                                                    |                                                              | 4 pontos                                                          |                        |  |  |  |  |
|                                                       | Na atividade como instrutor inter<br>multiplicador                                                                                                    | 3 pontos                                                     |                                                                   |                        |  |  |  |  |
| Participação do                                       | Na participação em Comissõ                                                                                                    | 2 pontos                                                     |                                                                   |                        |  |  |  |  |
| servidor                                              | Na atividade como representante do<br>missões oficiais                                                                                                    | 1 pontos                                                     |                                                                   |                        |  |  |  |  |
|                                                       | Total (Máximo 10 J                                                                                                    | oontos)                                                      |                                                                   |                        |  |  |  |  |
| Total de pon                                          | tos definido pela Comissão Central de                                                                                                    | Regulament                                                   | tação das                                                         |                        |  |  |  |  |
|                                                       | Promoções                                                                                                    |                                                              |                                                                   |                        |  |  |  |  |
|                                                       | (Total = Maximo To pontos)                                                                                                    | 2006                                                         |                                                                   |                        |  |  |  |  |
|                                                       | Nomes                                                                                                    | anos                                                         | Accinaturac                                                       |                        |  |  |  |  |
|                                                       |                                                                                                    |                                                              |                                                                   |                        |  |  |  |  |
|                                                       |                                                                                                    |                                                              |                                                                   |                        |  |  |  |  |
|                                                       |                                                                                                    |                                                              |                                                                   |                        |  |  |  |  |
| Este formul<br>Os comprovantes<br>de Promo<br>A pontu | lário é de preenchimento, exclusivo, da<br>s devem ser atestados pela Chefia ime<br>vções e terão validade apenas para um<br>Jação só será reaproveitada caso o se | a Subcomiss<br>diata e apres<br>a promoção,<br>rvidor não se | aão de Promoç<br>entados À Sub<br>não cumulativ<br>eja promovido; | čes.<br>comissão<br>o. |  |  |  |  |

O futuro nos une

Passo 3.3 - Caso o título seja aceito, você deve clicar no botão verde "Aceitar título"

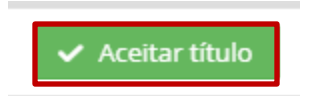

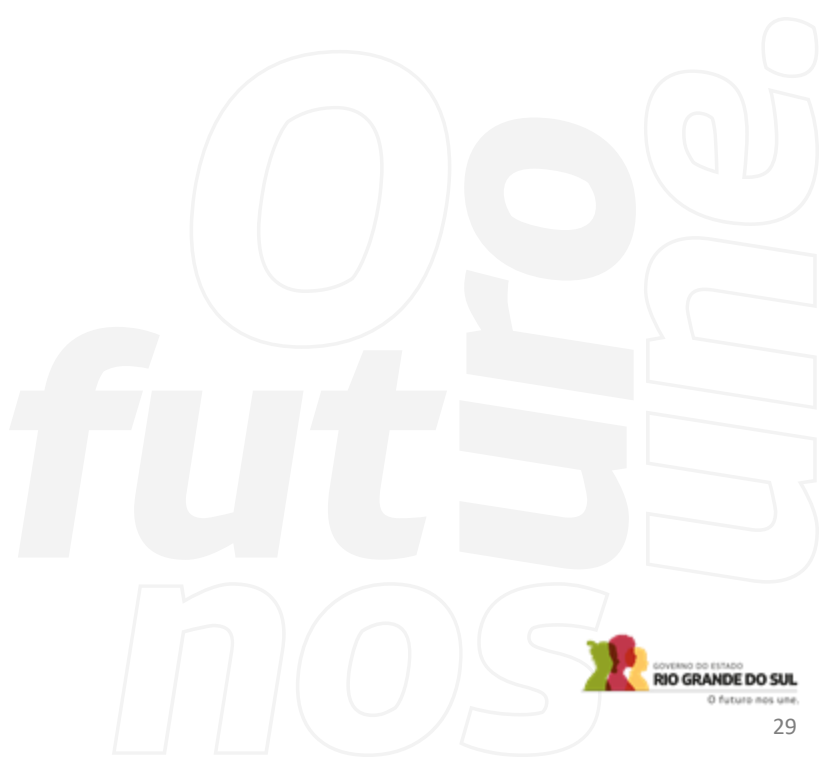

**Passo 3.4 –** Caso o título não seja aceito, você deve clicar em "Recusar título" e escrever os motivos que levaram à recusa do título.

| - Voltar 🗸 Sal            | var 🗙 Recusar título 🗸      | Aceitar título  |                |   |                       |          |
|---------------------------|-----------------------------|-----------------|----------------|---|-----------------------|----------|
| Curso:                    | Teste                       | ] @             |                |   |                       |          |
| Recusa                    |                             |                 | ×              |   |                       |          |
| Natureza 🗸 🗸 Cor          | cluir                       |                 |                |   |                       |          |
| Descre                    | va o motivo da recusa:      |                 |                |   |                       |          |
| Término c                 | Motivo: Descrever motivo da | a recusa.       |                |   | and the second second |          |
| Exp<br>C                  |                             |                 |                |   |                       |          |
| Anexos:                   | Download                    | Arquivo         | Data de Upload |   |                       |          |
|                           | 🛃 Fazer Download            | certificado.pdf | 26/12/2023     | × |                       |          |
|                           |                             |                 |                |   |                       |          |
| cha - Avallacao Chetla: A | Tence                       |                 |                |   |                       |          |
|                           |                             |                 |                |   |                       |          |
|                           |                             |                 |                |   |                       | 0 future |

**Passo 3.5 -** Você poderá verificar a situação de avaliação de cada título na coluna "Avaliação".

| Adicionar Título 💿                        |                       |                             |            |            |              |                       |  |
|-------------------------------------------|-----------------------|-----------------------------|------------|------------|--------------|-----------------------|--|
| Natureza do título                        | Curso                 | Instituição                 | Início     | Término    | Avaliação    |                       |  |
| Pós Graduação - Lato Sensu<br>(Titulação) | Digitar nome do Curso | Digitar nome da Instituição | 01/06/2021 | 31/05/2022 | Não avaliado | <b>Q</b> Ver Título   |  |
| strado - Stricto Sensu (Titulação)        | Teste                 | Teste                       | 01/03/2020 | 06/06/2022 | Recusado     | <b>Q</b> Ver Título   |  |
| Curso Superior (Titulação)                | Teste                 | Teste                       | 01/06/2018 | 01/06/2022 | Aceito       | 🔍 Ver Título          |  |
|                                           |                       |                             |            |            |              | Total de registros: 3 |  |
|                                           |                       |                             |            |            |              |                       |  |
|                                           |                       |                             |            |            |              |                       |  |
|                                           |                       |                             |            |            |              |                       |  |

**Passo 3.6** - Atenção, você não deve realizar alterações na parte de avaliação da chefia. Após a inserção do tempo de serviço do servidor e a verificação dos títulos, clique no botão **"Concluir o Processo".** Desconsiderar o botão Enviar para Comissão Central.

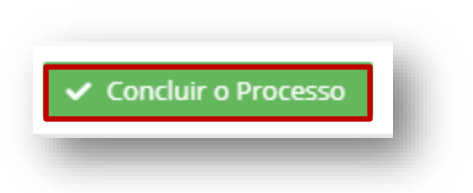

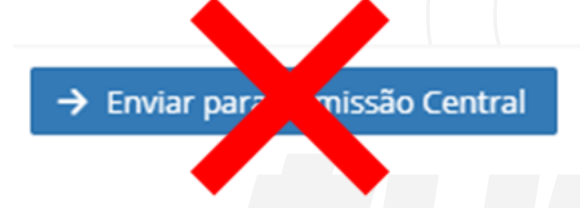

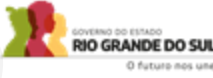

Ao constatar avaliação pendente de novo avaliador, é responsabilidade da Subcomissão coordenar o encaminhamento da avaliação para outro gestor. A avaliação deverá ser enviada à Subcomissão por meio do PROA. Os formulários preenchidos (anexos dos decretos) deverão ser assinado pela chefia imediata e pelo servidor em meio eletrônico por meio do sistema PROA ou Gov.br, para permitir a verificação da autenticidade.

**Passo 4.1 -** O processo somente poderá ser adquirido pela subcomissão após a alteração do status de "Avaliação Pendente de Novo Avaliador" para "Avaliação do RH" (etapa realizada de forma automática pelo sistema).

Quando a etapa citada anteriormente ocorrer, clique no botão azul, com a opção de "Adquirir Processo" e depois clique em "ok".

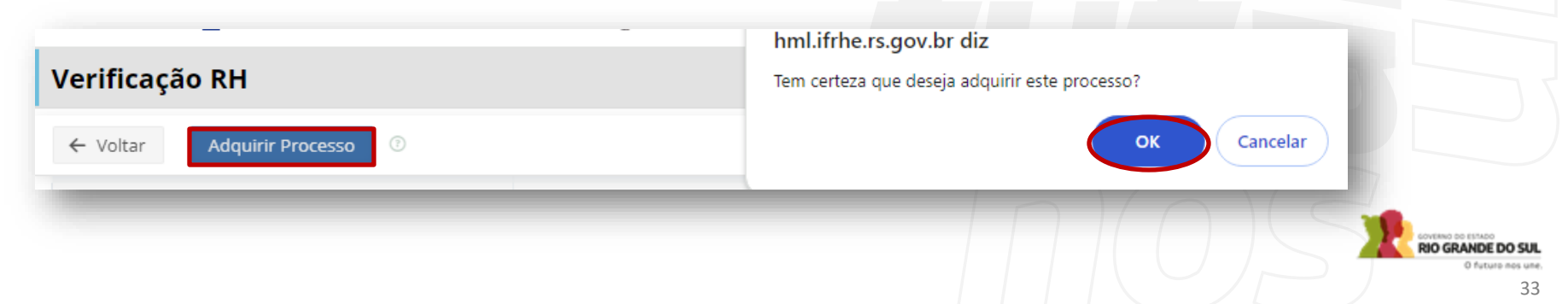

**Passo 4.2** - Após o processo ser adquirido, a Subcomissão deverá realizar a tarefa de inserir o tempo de serviço do servidor, verificar os títulos e inserir a avaliação recebida pelo PROA no sistema IF-RHE, clicando no campo "Alterar Resposta". Deverá ser inserida a avaliação que a chefia enviou pelo PROA, para cada um dos itens da avaliação.

| ificação RH                                                                                                    |                                                                                                    |                                                                                                 | Notificação 🚯 Cristiane                                   | 🐣 Configurações 🔧 Logout 🔶                                 |
|----------------------------------------------------------------------------------------------------|----------------------------------------------------------------------------------------------------|-------------------------------------------------------------------------------------------------|-----------------------------------------------------------|------------------------------------------------------------|
| itar 🗸 Concluir o Processo                                                                                                    |                                                                                                    | nissão Central 💿                                                                                |                                                           |                                                            |
| Promo_AN_202302<br>AVALIAÇÃO DO RH                                                                                             | Silvia<br>Id Funcional:                                                                                                    | Agente Administrativo<br>Classe: B<br>Data Classe: 10/08/2018                                   | Responsável chefia:<br>Responsável Rh: <b>Cristiane</b>   | Alteração: <b>16/01/2024</b><br>Criação: <b>14/11/2023</b> |
| Títulos:                                                                                                    |                                                                                                    |                                                                                                 |                                                           |                                                            |
| Adicionar Título                                                                                                    |                                                                                                    |                                                                                                 |                                                           |                                                            |
|                                                                                                    |                                                                                                    | Nenhum título adicionado                                                                        |                                                           |                                                            |
|                                                                                                    |                                                                                                    |                                                                                                 |                                                           |                                                            |
| Avaliação:                                                                                                    |                                                                                                    |                                                                                                 |                                                           |                                                            |
| DNTESTADO] - atua com proa<br>Ialidade e de excelência;<br>0.Não Atende 1.Atende Parc<br>10/01/2024 03:04:59 - NUMERIA - Conte | atividade e foco no alcance de resultados para<br>rcialmente 2.Atende 3.Atende Acima da Expectat<br>estação do Servidor: Constestação automática pois a chefic | a a administração pública estadual, otimizando c<br>iva<br>a imediata não realizou a avaliação. | o uso dos recursos disponíveis para a realização das ativ | vidades, buscando alcançar padrões de                      |
| Ações:           Alterar Resposta                                                                                              |                                                                                                    |                                                                                                 |                                                           |                                                            |
| prontidão para a ação<br>ONTESTADO] - age e respond                                                                            | de às solicitações relativas às suas atividades t                                                                                                    | écnicas e operacionais com rapidez e eficiência,                                                | inclusive em situações emergenciais ou imprevistas;       |                                                            |
| 0.Não Atende 1.Atende Pare                                                                                                    | rcialmente 2.Atende 3.Atende Acima da Expectat                                                                                                    | iva                                                                                             |                                                           |                                                            |
| 10/01/2024 03:04:59 - NUMERIA - Conte                                                                                          | estação do Servidor: Constestação automática pois a chefi                                                                                                    | a imediata não realizou a avaliação.                                                            |                                                           |                                                            |
| Ações:                                                                                                    |                                                                                                    |                                                                                                 |                                                           |                                                            |
|                                                                                                    |                                                                                                    |                                                                                                 |                                                           |                                                            |
|                                                                                                    |                                                                                                    |                                                                                                 |                                                           |                                                            |

**Passo 4.3** - Ao inserir a avaliação, será obrigatório o preenchimento do campo "Motivo" pela subcomissão. Deverá ser escrito neste campo o motivo pelo qual a chefia imediata não realizou a avaliação diretamente e submeteu para novo avaliador.

| Alteração<br>Concluir                  |                                                                                                    | ×                                                            |
|----------------------------------------|----------------------------------------------------------------------------------------------------|--------------------------------------------------------------|
| Selecione a nova resp<br>Alterar para: | 0 Não Atende 1 Atende Parcialmente 2 Atende 3 Atende Acima da Expectativa                            |                                                              |
| Motivo:                                | <b>EX. DE MOTIVO</b> : remeter a justificativa da chefia imediata ao encaminhar para novo avaliador. |                                                              |
|                                        |                                                                                                    | SOUTING DIS ESTADO<br>RÍO GRANDE DO SUL<br>Q futuro nos ume. |

**Passo 4.3 -** Após toda a avaliação recebida pelo PROA ser preenchida no IF-RHE pela subcomissão, clicar em "Concluir o Processo"

| Verificação RH                                                                                                    |                                                                                               |                                                                                      |                                        | Notificação                    |  |
|----------------------------------------------------------------------------------------------------|-----------------------------------------------------------------------------------------------|--------------------------------------------------------------------------------------|----------------------------------------|--------------------------------|--|
| ← \ Concluir o Processo                                                                                                    | Adicionar Histórico 🔶 Enviar para                                                             | a missão Central 💿                                                                   |                                        |                                |  |
| Promo_AN_202302<br>AVALIAÇÃO DO RH                                                                                                  | Silvia Ramos Silva<br>Id Funcional: 3893421 / 1                                               | Agente Administra<br>Classe: B<br>Data Classe: 10/08/2                               | <b>ivo</b><br>018                      | Responsável c<br>Responsável I |  |
| - Títulos:                                                                                                    |                                                                                               |                                                                                      |                                        |                                |  |
| + Adicionar Título                                                                                                    |                                                                                               |                                                                                      |                                        |                                |  |
|                                                                                                    |                                                                                               | Nenhum t                                                                             | ítulo adicionado                       |                                |  |
| — Avaliação:                                                                                                    |                                                                                               |                                                                                      |                                        |                                |  |
| <ol> <li>orientação para os resultados         <ul> <li>atua com proatividade e foco no alca<br/>excelência;</li> </ul> </li> </ol> | nce de resultados para a administr                                                            | ração pública estadual, otimizando                                                   | o uso dos recursos disponíveis pa      | ara a realizaç                 |  |
| 0.Não Atende 1.Atende Parcialmente                                                                                                  | 2.Atende 3.Atende Acima da Exp                                                                | ectativa                                                                             |                                        |                                |  |
| 10/01/2024 03:04:59 - NUMERIA - <b>Contestação d</b><br>16/01/2024 08:52:29 - Cristiane Marques Gonçalv                             | o Servidor: Constestação automática pois a<br>res Alves - Alteração de Avaliação: Atende, Mot | chefia imediata não realizou a avaliação.<br>ivo: kkkkkkkkkkkkkkkkkkkkkkkkkkkkkkkkkk | ckkkkkkkkkkkkkkkkkkkkkkkkkkkkkkkkkkkkk | kkkkkkkkkkkk                   |  |
| Ações:                                                                                                    |                                                                                               |                                                                                      |                                        |                                |  |
| Alterar Resposta                                                                                                    |                                                                                               |                                                                                      |                                        |                                |  |
| prontidão para a ação<br>[CONTESTADO] - age e responde às so                                                                        | olicitações relativas às suas atividad                                                        | des técnicas e operacionais com ra                                                   | pidez e eficiência, inclusive em situ  | uações emer                    |  |

O futuro nos une

# Como Acessar as Informações

Toda a documentação referente ao ciclo encontra-se disponível no endereço eletrônico indicado: <u>Promoções – Portal</u> <u>SUGEP (gestaodepessoas.rs.gov.br)</u>

 Em caso de dúvidas, entre em contato com a Comissão Central de Regulamentação das Promoções:

ccrp@spgg.rs.gov.br

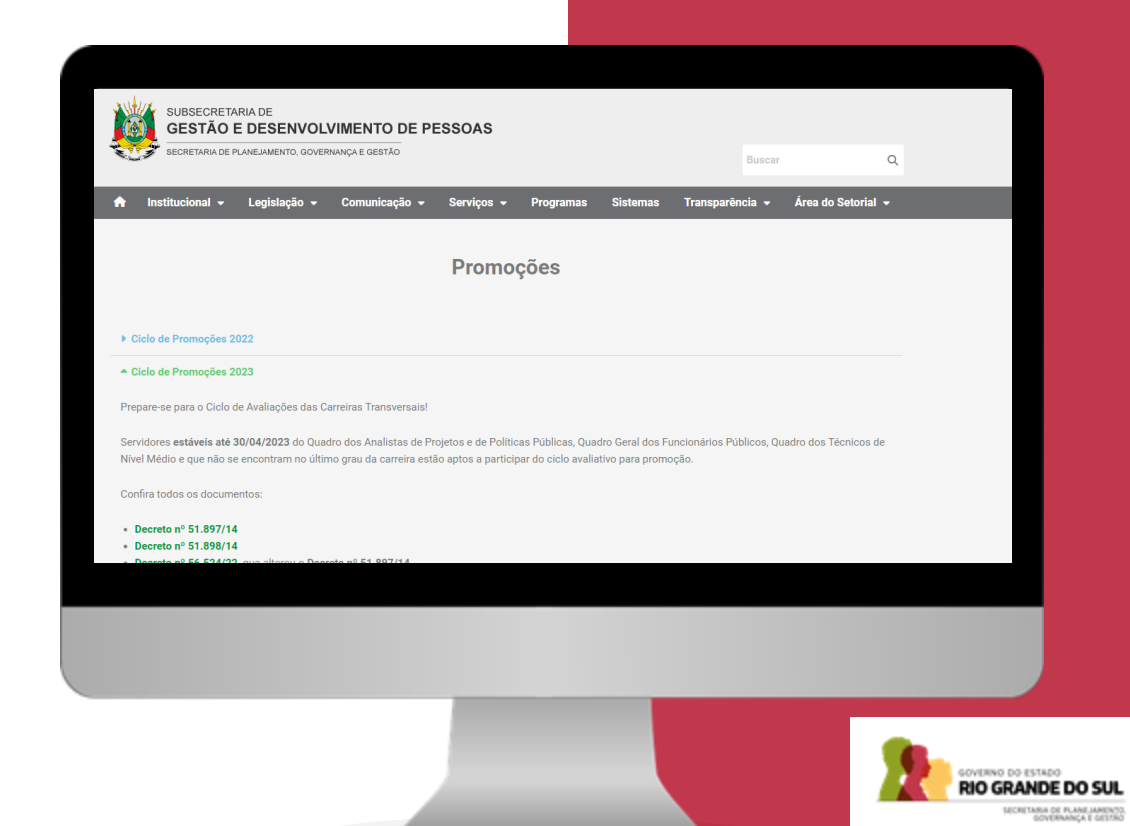

# **Obrigado**

### **GOVERNO DO ESTADO DO RIO GRANDE DO SUL**

Governador: Eduardo Leite

### SECRETARIA DE PLANEJAMENTO, GOVERNANÇA E GESTÃO · SPGG

Secretária: Danielle Calazans

Subsecretária de Gestão e Desenvolvimento de Pessoas: Ana Carolina dal Ben

### COMISSÃO CENTRAL DE REGULAMENTAÇÃO DAS PROMOÇÕES · CCRP

ccrp@spgg.rs.gov.br

f /SPGG.RS
@ @spgg\_rs
@ @SPGG\_RS
/@spgg\_rs

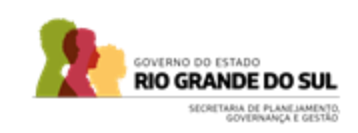

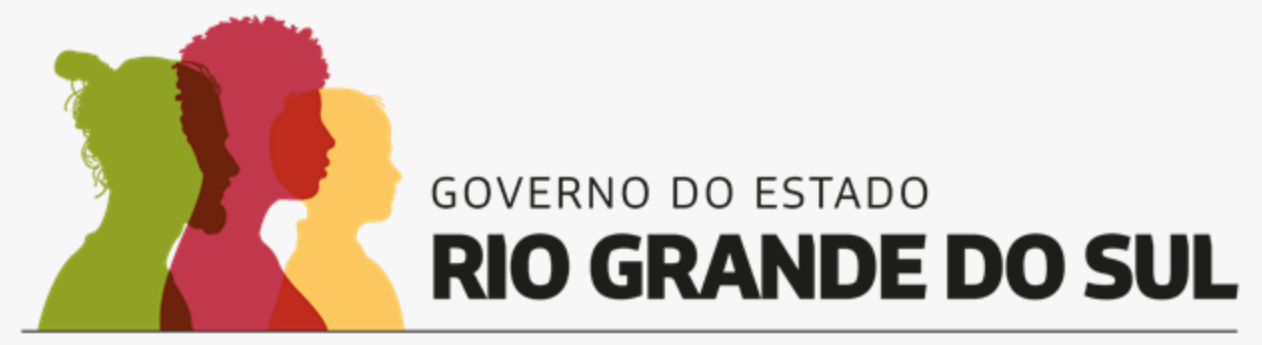

O futuro nos une.